| Инструкция по оплате платных образовательных услуг через                                    | Инструкция по оплате платных образовательных услуг через                                                                                                    |
|---------------------------------------------------------------------------------------------|----------------------------------------------------------------------------------------------------|
| портал РПГУ                                                                                 | Сбербанк Онлайн                                                                                                    |
| 1. Открыть Региональный Государственный портал РПГУ                                         | 1. Зайти в личный кабинет Сбербанк Онлайн.                                                                                                    |
| https://uslugi.udmurt.ru/                                                                   | 2. Открыть вкладку «Платежи»                                                                                                    |
| 2. Выорать пункт меню «Оплата услуг».                                                       | 3. Выорать «Образование», выорать «Школы»                                                                                                    |
| 3. Ввести логин и пароль (такой же, как для 1 осуслуг). Войти.                              | 4. По ИНН находим образовательное учреждение (ИНН                                                                                                    |
| 4. Выбираем вкладку «Документы». В олоке «дети» нажимаем на                                 | 182990/240)                                                                                                    |
| карточку «дооавить реоснка»<br>5. Заполияем лашине: ния лицерой сцет (цомер догорора). Если |                                                                                                    |
| э. заполняем данные, имя, лицевой счет (номер договора). Если                               | • Ввести номер договора                                                                                                    |
| и Побавить лицевой сцет ребенка». Сохранить                                                 | • Ввести паспортные данные и сумму платежа                                                                                                    |
| 5 Переходим на вкладку «Платежи». Выбираем нужное                                           |                                                                                                    |
| начисление (необхолимо нажать кнопку «Полробнее» и проверить                                | <u>Дооровольное пожертвование</u>                                                                                                    |
| ланные вашего ребенка). Оплатить.                                                           | <ul> <li>BBCCTH HOMEP JOI OBOPA</li> <li>Senerum republication (MIO) reference in the republication of the republication of the</li></ul> |
| 6. Ввести реквизиты карты. Оплатить.                                                        | • Заполнить данные. ФИО ресенка, в назначении платежа                                                                                                    |
| Во вкладке «Платежи» высвечивается только сумма долга по                                    |                                                                                                    |
| платным образовательным услугам (переплата и нулевая сумма не                               | • Оплатить                                                                                                    |
| высвечиваются)                                                                              |                                                                                                    |
|                                                                                             | по вопросам звонить 5-49-оо, елена дмитриевна                                                                                                    |
| Инструкция по оплате платных образовательных услуг через                                    | Инструкция по оплате платных образовательных услуг через                                                                                                    |
| портал РПГУ                                                                                 | Сбербанк Онлайн                                                                                                    |
| 1. Открыть Региональный Государственный портал РПГУ                                         | 1. Зайти в личный кабинет Сбербанк Онлайн.                                                                                                    |
| https://uslugi.udmurt.ru/                                                                   | 2. Открыть вкладку «Платежи»                                                                                                    |
| 2. Выбрать пункт меню «Оплата услуг».                                                       | 3. Выбрать «Образование», выбрать «Школы»                                                                                                    |
| 3. Ввести логин и пароль (такой же, как для 1 осуслуг). Войти.                              | 4. По ИНН находим образовательное учреждение (ИНН                                                                                                    |
| 4. Быбираем вкладку «Документы». Б олоке «дети» нажимаем на                                 | 1829907240)                                                                                                    |
| 5 Заполняем данные имя лицевой счет (номер договора) Если                                   | Beeth homen horogona                                                                                                    |
| ребенок посешает дополнительные кружки и секции, нажимаем                                   | <ul> <li>Ввести помер договора</li> <li>Ввести паспортные данные и сумму платежа</li> </ul>                                                                                                    |
| «Добавить лицевой счет ребенка». Сохранить.                                                 | • Оплатить                                                                                                    |
| 5. Переходим на вкладку «Платежи» Выбираем нужное                                           | Лобровольное пожертвование                                                                                                    |
| начисление (необходимо нажать кнопку «Подробнее» и проверить                                | • Ввести номер логовора                                                                                                    |
| данные вашего ребенка). Оплатить.                                                           | • Заполнить ланные: ФИО ребенка: в назначении платежа                                                                                                    |
| 6. Ввести реквизиты карты. Оплатить.                                                        | написать: добровольные пожертвования, класс ребенка:                                                                                                    |
| Во вкладке «Платежи» высвечивается только сумма долга по                                    | ФИО плательщика; паспортные данные, сумму платежа                                                                                                    |
| платным образовательным услугам (переплата и нулевая сумма не                               | • Оплатить                                                                                                    |
| высвечиваются)                                                                              | По вопросам звонить 3-49-66, Елена Дмитриевна                                                                                                    |
| Инструкция по оплате платных образовательных услуг через                                    | Инструкция по оплате платных образовательных услуг через                                                                                                    |
| портал РПГУ                                                                                 | Сбербанк Онлайн                                                                                                    |
| 1. Открыть Региональный Государственный портал РПГУ                                         | 1. Зайти в личный кабинет Сбербанк Онлайн.                                                                                                    |
| https://uslugi.udmurt.ru/                                                                   | 2. Открыть вкладку «Платежи»                                                                                                    |
| 2. Выорать пункт меню «Оплата услуг».                                                       | 3. Выорать «Ооразование», выорать «Школы»                                                                                                    |
| 5. Ввести логин и пароль (такой же, как для госуслуг). Войти.                               | 4. По ИНН находим образовательное учреждение (ИНН 1820007240)                                                                                                    |
| 4. Быбирасм вкладку «документы». В олоке «дети» нажимаем на                                 | $\frac{1629907240}{\Pi_{\pi}}$                                                                                                    |
| 5 Заполняем ланные: имя пицевой счет (номер логовора) Если                                  | Beeth Homen Horopona                                                                                                    |
| ребенок посешает лополнительные кружки и секции, нажимаем                                   | <ul> <li>Ввести паспортные данные и сумму платежа</li> </ul>                                                                                                    |
| «Добавить лицевой счет ребенка». Сохранить.                                                 | • Оплатить                                                                                                    |
| 5. Переходим на вкладку «Платежи» Выбираем нужное                                           | Лобровольное пожертвование                                                                                                    |
| начисление (необходимо нажать кнопку «Подробнее» и проверить                                | • Ввести номер договора                                                                                                    |
| данные вашего ребенка ). Оплатить.                                                          | • Заполнить данные: ФИО ребенка: в назначении платежа                                                                                                    |
| 6. Ввести реквизиты карты. Оплатить.                                                        | написать: добровольные пожертвования, класс ребенка;                                                                                                    |
| Во вкладке «Платежи» высвечивается только сумма долга по                                    | ФИО плательщика; паспортные данные, сумму платежа                                                                                                    |
| платным образовательным услугам (переплата и нулевая сумма не                               | • Оплатить                                                                                                    |
|                                                                                             |                                                                                                    |